## **ASCTS Farmers Agent WalkThru**

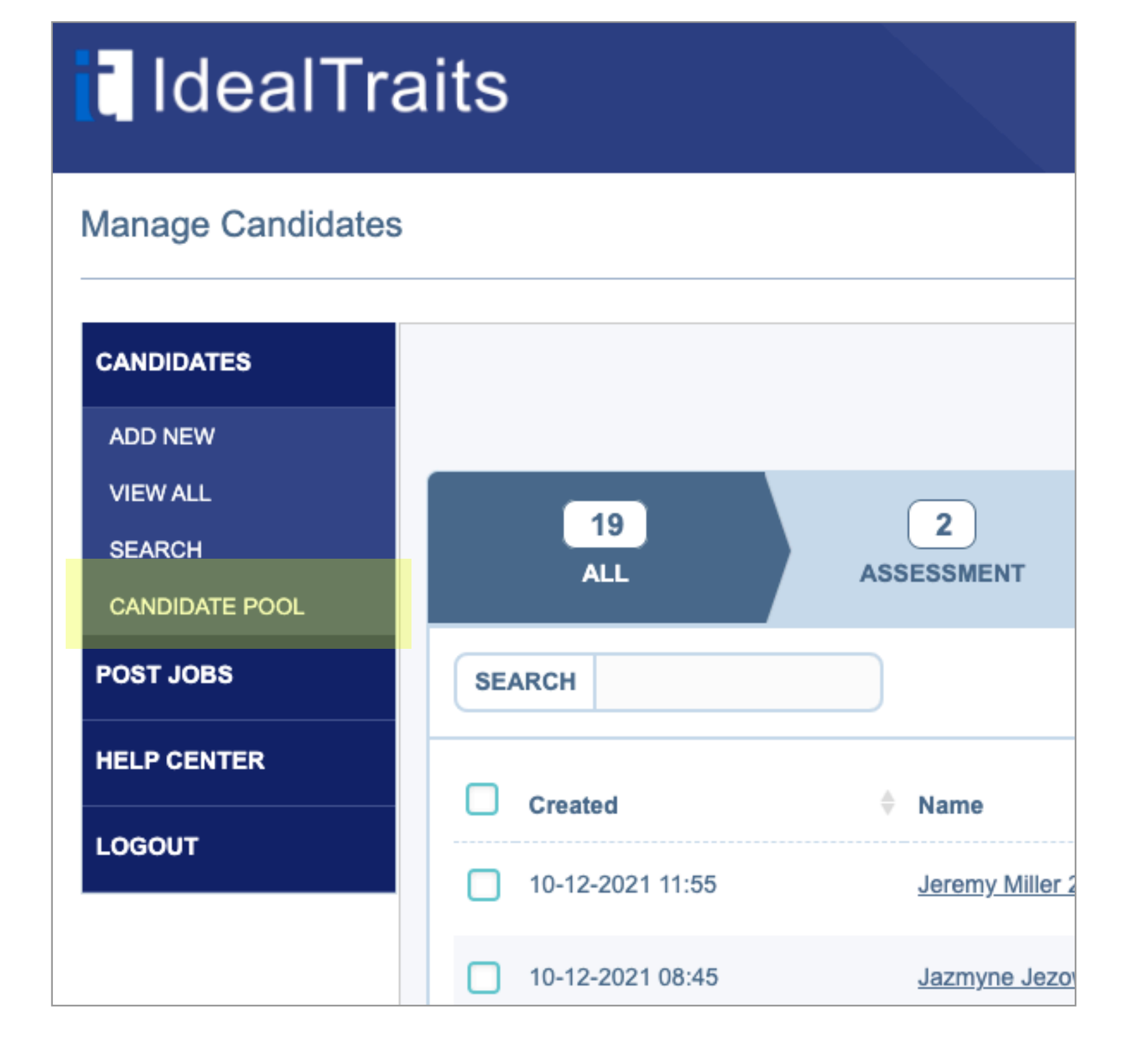

Access the candidate pool from the candidates menu in your account

| 41<br>CANDIDATE POOL       |           |                                         |
|----------------------------|-----------|-----------------------------------------|
|                            |           | Within 50 miles  All Personality Result |
| Location                   | ♣ Result  | WITHIN 50 MILES                         |
| Orion Charter Township, MI | Planner   | WITHIN 150 MILES Download Candidate     |
| Romeo, MI                  | No Result | ANY DISTANCE<br>Download Candidate      |
| Lake Orion, MI             | No Result | 1 Day Download Candidate                |

By default, candidates within 50 miles of your business address will display in the pool.

You can change this to view candidates within 100 miles, 150 miles or any distance from your address.

|                      |                 |                | me, Jazmyne (log    | , Jazmyne (logout) |  |
|----------------------|-----------------|----------------|---------------------|--------------------|--|
|                      |                 | DASHBOARD      | MY SETTINGS         | HELP CENTER        |  |
|                      |                 |                |                     |                    |  |
|                      |                 |                |                     |                    |  |
|                      |                 |                |                     |                    |  |
| 41<br>CANDIDATE POOL |                 |                |                     |                    |  |
|                      | Within 50 miles | •              | All Personality Res | ult                |  |
| Location             | Days i          | n Stage 🕴 Acti | on                  |                    |  |
|                      | <br>            |                |                     |                    |  |

| Orion Charter Township, MI | Planner   | today  | Download Candidate |
|----------------------------|-----------|--------|--------------------|
| Romeo, MI                  | No Result | 1 Day  | Download Candidate |
| Lake Orion, MI             | No Result | 1 Day  | Download Candidate |
| Lake Orion, MI             | No Result | 2 Days | Download Candidate |
| Lake Orion, MI             | No Result | 2 Days | Download Candidate |
| Lake Orion, MI             | No Result | 2 Days | Download Candidate |

Download candidates by using the 'download candidate' button

|      |                    |                    | _      |        |
|------|--------------------|--------------------|--------|--------|
|      | Download Candidate |                    |        |        |
|      | Position:*         | Select SAVE CANCEL | ~      |        |
|      |                    |                    |        | Within |
| Name | Position           | Location           | Result | † Da   |

After clicking 'download candidate' you will be asked to assign a position based on the positions available in your account.

| IdealTrai                                                     | ts                       |                       |                                    |                 |
|---------------------------------------------------------------|--------------------------|-----------------------|------------------------------------|-----------------|
| Manage Candidates                                             |                          |                       | 7-31 Test, you h                   | ave 9 cand      |
| CANDIDATES<br>ADD NEW<br>VIEW ALL<br>SEARCH<br>CANDIDATE POOL | 20<br>ALL                | 2<br>ASSESSMENT       | 9<br>ASSESSMENT<br>COMPLETE        | 0<br>PHONE SCRE |
| POST JOBS                                                     | SEARCH                   |                       |                                    |                 |
| HELP CENTER                                                   | Created 10-14-2021 08:42 | Name Jazmyne Jezowski | Position Downloaded Administration | on / CSR        |

Any candidates downloaded from the Candidate pool are tagged 'Downloaded' in your account.